情報提供サービスを利用する

## デルNAVIネットを見る

デルNAVIネットを利用するためには、あらかじめ会員登録が必要です。(☞47ページ)

- 本機と対応電話機の電源を切り、接続する(☞26ページ)
   電源を入れる
- - デルNAVIネットのホームページを表示。
  - 初めてデルNAVIネットを利用するときは、デルNAVIネットの ユーザーID( 認証ID )とパスワード( 認証パスワード )の入力が 必要です。
  - インターネット接続中は、通話料がかかります。
- 3 デルNAVIネットの情報を見る
  - ブラウザ画面の見かた ☞41ページ
- 4 終了するときは 
  を押し、
  【インターネットをやめる】を選び、
  ままままままままます。
  - インターネットの接続が切れる。
  - 地図画面に戻るには → 📎を2回押す

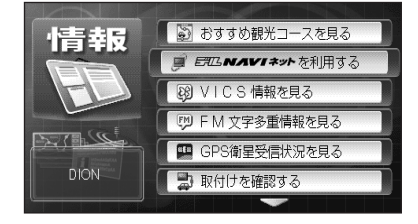

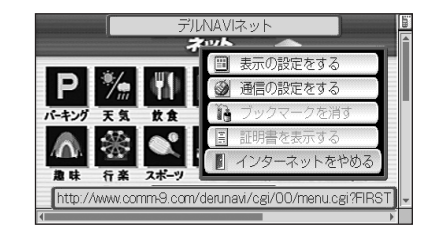